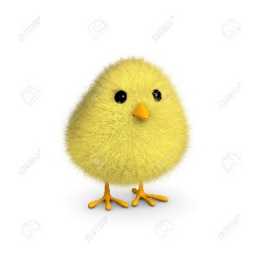

## **CSIBE – Csoportos Internetes Beszélgetés**

Használati útmutató

2018.04.14

A Csoportos Internetes BEszélgetés egy internetes konferencia beszélgetés, amely a <u>http://www.zoom.us</u> rendszerén keresztül valósul meg.

A csatlakozásnak 3 féle módja lehetséges:

## 1, Számítógépen (PC, Mac) keresztül

A böngészőbe a <u>https://zoom.us/j/3630525134</u> linket beírva lehetséges a közvetlen csatlakozás a megbeszéléshez. Ekkora a böngésző egy alkalmazás (Zoom) megnyitására fog kérni bennünket. Ezt engedélyezzük (Open Zoom Meetings):

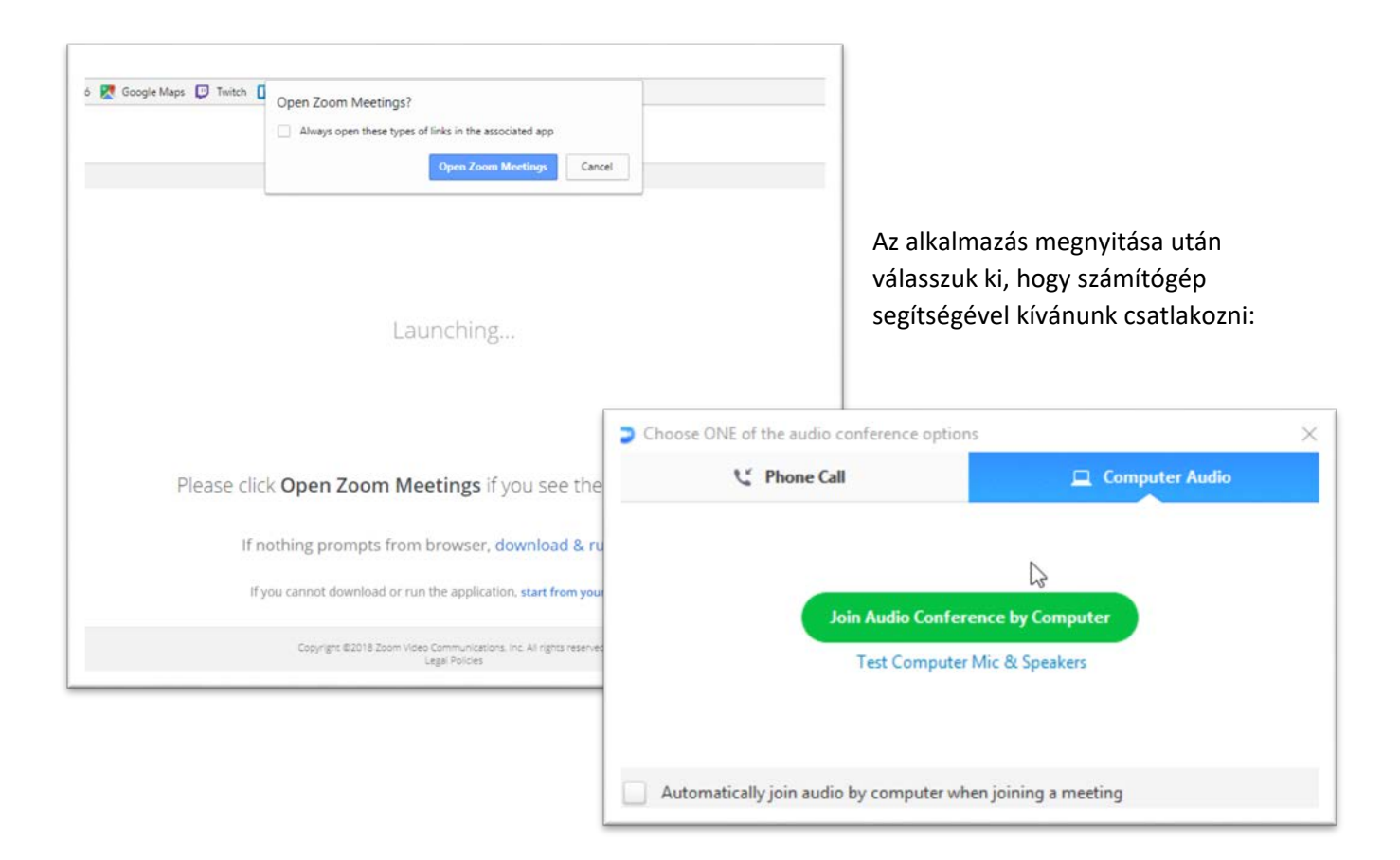

Az ablak eltűnése után máris résztvevője vagyunk a beszélgetésnek.

## 2, Mobil applikáció segítségével

A konferencia beszélgetéshez mobil applikáció (és internet kapcsolat) segítségével is csatlakozhatunk. iPhone felhasználók az AppStore-ból, Android felhasználók a Google Play áruházból tölthetik le az ingyenes zoom alkalmazást:

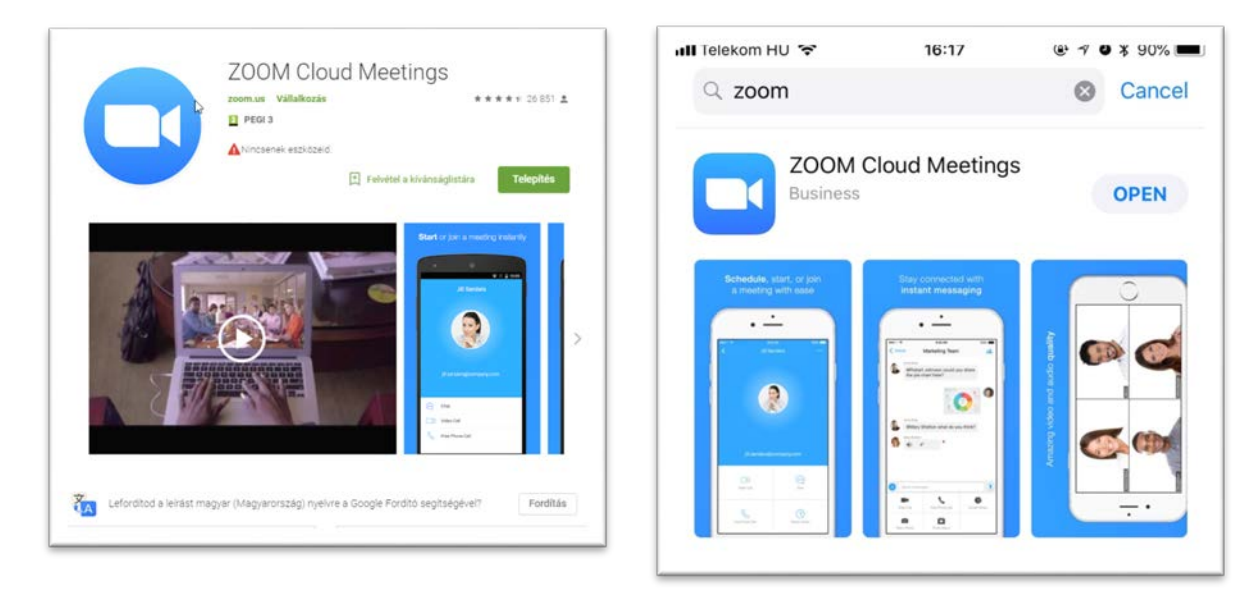

Az alkalmazás letöltése után a főképernyőn válasszuk a "Join a Meeting" opciót:

| o                                       | A következő                       | Cancel                                                                                   | 16:22<br>Join a Meeting | © 1♥¥88%■             |
|-----------------------------------------|-----------------------------------|------------------------------------------------------------------------------------------|-------------------------|-----------------------|
| Start a Meeting                         | kepernyon a reiso                 | $\subset$                                                                                | 363 052 5134            | $\supset \circ \circ$ |
| Start or join a video meeting on the go | sorba írjuk be a                  | Joi                                                                                      | n with a personal link  | name                  |
|                                         | konferencia azonosító             |                                                                                          | Kovacs Janos            | $ \rightarrow $       |
| +                                       | számát: <mark>3630525134</mark> , |                                                                                          |                         |                       |
| +                                       | az alatta található               | Join<br>If you received an invitation link, tap on the link again to join<br>the meeting |                         |                       |
|                                         | mezőbe pedig a                    |                                                                                          |                         |                       |
|                                         | nevünket amellvel a               | JOIN OPTIONS                                                                             |                         |                       |
|                                         | részt fogunk venni a              |                                                                                          |                         |                       |
|                                         | beszélgetésben:                   | Turn Off My Video                                                                        |                         |                       |
|                                         |                                   | 1                                                                                        | 2                       | 2                     |
| • • • •                                 |                                   | · ·                                                                                      | ABC                     | DEF                   |
| Join a Meeting                          |                                   | 4<br>©HI                                                                                 | 5<br>JKL                | 6<br>MNO              |
| Sign Up Sign In                         |                                   | 7<br>Pars                                                                                | 8<br>TUV                | 9<br>wxyz             |
|                                         |                                   |                                                                                          | 0                       |                       |

A "Join" gomb lenyomása után csatlakozunk a beszélgetéshez!

## <mark>3, Telefonhívással</mark>

A konferencia beszélgetéshez egy normál vezetékes szám hívásával is lehetséges csatlakozni hagyományos vagy mobiltelefon segítségével.

Ehhez Magyarországról a **D61-701-0488** –as telefonszám felhívásával tudunk csatlakozni. Ez egy normál, budapesti vezetékes hívás, illetve a hívás költsége is ennek megfelelő (a használt telefon előfizetett díjcsomagjától függően)

A kapcsolás után egy női hang fogja kérni a konferencia azonosító számát: **3630525134**, ezt kettőskereszt (#) billentyűvel érvényesítsük. A női hang még egy azonosító számot fog kérni de ilyenünk nincs, ezért csak egy kettőskereszt (#) billentyűt nyomjunk.

A fentiek után azonnal csatlakozunk a megbeszéléshez, mint telefonos résztvevő, halljuk a többi résztvevőt illetve tudunk hozzászólni is, ahogy egy normál telefonbeszélgetésben is történik.

Amennyiben nem Magyarországról szeretnénk telefonálni, úgy a fenti budapesti számot a nekünk megfelelő országéval helyettesítsük, néhány példa:

| +43 (0) 72 011 5988  |
|----------------------|
| +32 (0) 2 588 4188   |
| +420 2 2888 2388     |
| +49 (0) 30 3080 6188 |
| +48 22 307 3488      |
| +421 233 056 888     |
| +41 (0) 31 528 0988  |
| +44 (0) 20 3695 0088 |
|                      |

További hívható telefonszámok (90 országból) megtalálhatók az alábbi weboldalon:

https://zoom.us/zoomconference

Részletesebb leírás és segítő videók megtalálhatóak a <u>https://support.zoom.us/hc/en-us/articles/201362193-How-Do-I-Join-A-Meeting</u> weboldalon, angol nyelven.